## トークン利用中止(スマートフォン編)

1.ひがしん個人インターネットバンキング、ログイン画面内の利用中止ボタンをクリックします。

| ログイン                                                     | 2.27                     |
|----------------------------------------------------------|--------------------------|
| 10グイン                                                    |                          |
| 契約者ID(利用者動号)、ログイン<br>力し、「ログイン」ボタンを押して                    | パスワードを入<br>ください。         |
| 契約者ID<br>(利用者番号)                                         |                          |
| ログイン<br>パスワード                                            |                          |
| 同じる ログイン                                                 |                          |
| ※英字は大文字と小文字を区別しま<br>ください。                                | すので、ご注意                  |
| *ブラウザの「戻る」ボタンは使用<br>い。                                   | しないでくださ                  |
| *ご利用のOSおよびブラウザや文:<br>っては、画面のレイアウトが若干<br>りますが、本取引には影響をりま  | 字の大きさによ<br>適れる場合があ<br>サム |
| <ul> <li>スマートフォンでは、ブラウザの<br/>ードを入力してください。</li> </ul>     | ספאטאנסס                 |
| 「ワンタイムパスワード管理                                            |                          |
| ワンタイムパスワードの利用開始す<br>用開始」ボタンを押してください。<br>ワンタイムパスワードを交換する場 | る場合は、「利<br>合は、「交換」       |
| ワンタイムパスワードの利用中止す                                         | る場合は、「利                  |
| 用中止」ホタンを押してください。                                         | 利用中止をタップします。             |
| 利用開始 3                                                   | 21                       |
|                                                          |                          |
|                                                          |                          |

2.利用中止画面を表示します。お客様カード記載の「契約者 I D (利用者番号) とログイン パスワードを入力し「次へ」ボタンをタップします。

| ● WEBバンキング                                                                |                                      |
|---------------------------------------------------------------------------|--------------------------------------|
| ワンタイムパスワード利用中止         ?           利用者課題 > ワンタイムパスワード課題 > 処理結果            |                                      |
| ↓利用中止<br>ワンタイムパスワードの利用を中止します。<br>契約者ID、ログインパスワードを入力し、「次へ」ボタンを<br>押してくたさい。 |                                      |
| 契約者D(利用者番号)        ログインパスワード                                              | 契約者 ID (利用者番号) とログインパスワ<br>ードを入力します。 |
| ₹G Xへ                                                                     | 次へボタンをクリックしま<br>す。                   |

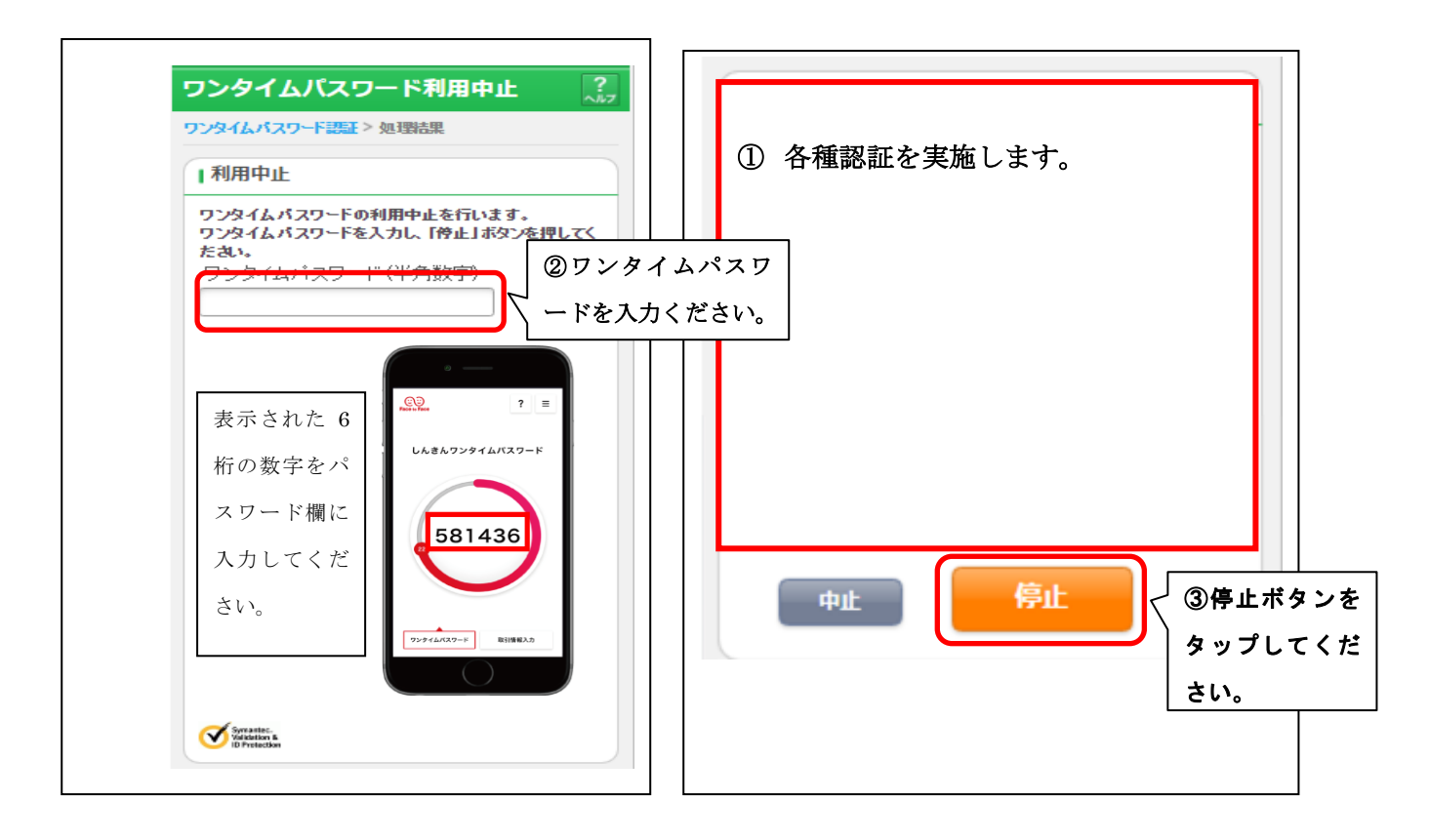

4.処理結果を表示します。

| ワンタイムハ                                 | スワード利用中止 ?:                 |
|----------------------------------------|-----------------------------|
| <u>ምንቋብሬለአንታ</u> ት                     | 認証>処理結果                     |
| Ⅰ受付内容                                  |                             |
| ワンタイムパスワ                               | ードの利用を中止しました。               |
| 受付番号                                   | 1234567                     |
| 受付時刻                                   | 2003年07月16日10時35分25秒        |
| <ul><li>・中止内容</li><li>シリアル番号</li></ul> | 2V0716Q16FK2                |
|                                        | ログイン画面に戻るボタンをタッ<br>プしてください。 |

## 各種認証

画像認証

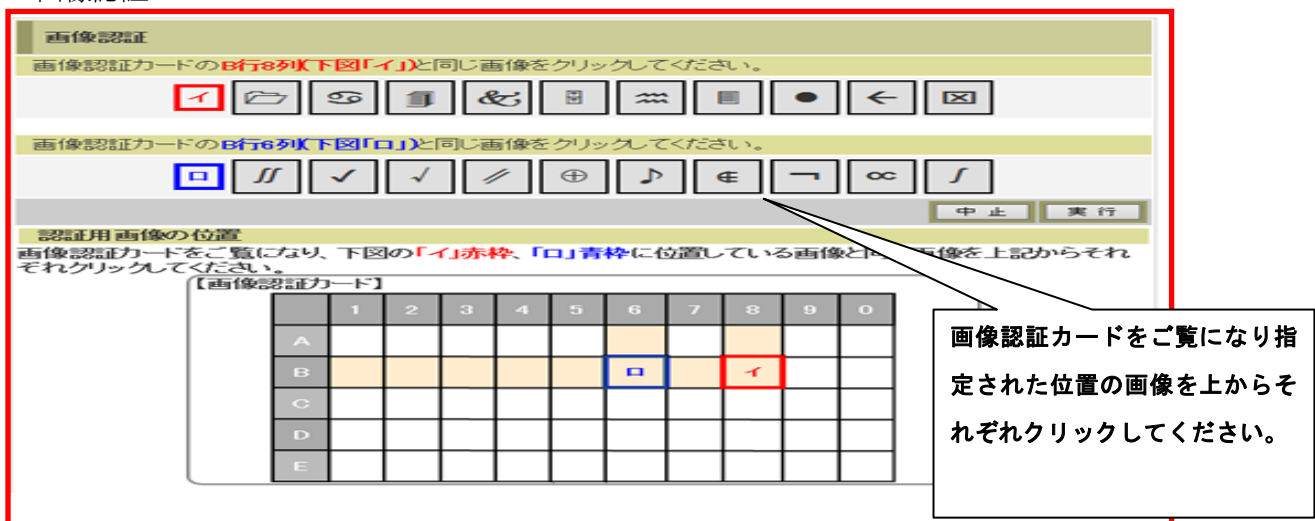

ワンタイム認証

| 確認用バ | スワード)<br>1)、(2)に対応( | した数字を半角         | で <del>र</del> n२n入フ | りしてください。 |       |      |               |      |  |
|------|---------------------|-----------------|----------------------|----------|-------|------|---------------|------|--|
| 7    | ્ર                  | <b>ウ</b><br>(1) | I                    | オ        | カ     | +    | <b>ク</b><br>② |      |  |
| ••   | (2)(4)<br>••        | 1               | 確認用                  | パスワー     | - ドを入 | カします | •             | 中止夏行 |  |